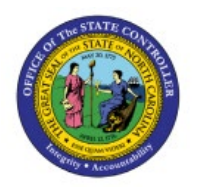

COMBINING THE INT-FA-006 AND

# **INT-FA-007**

FA

**QUICK REFERENCE GUIDE FA-20** 

### Purpose

The purpose of this Quick Reference Guide (**QRG**) is to provide a step-by-step explanation on how to combine the FBR Fixed Assets Outbound Interface to FCCS Report (INTFA006) and FBR Fixed Assets Begin Balance Outbound Interface to FCCS Report (INTFA007) in the North Carolina Financial System (**NCFS**).

# Introduction and Overview

This QRG explains how to combine the INT-FA-006 and INT-FA-007 reports. Combined, these reports provide a full view of year-end asset position but need to be combined manually. The specific function of each report is below:

- FBR Fixed Assets Outbound Interface to FCCS Report (INTFA006)
  - Shows changes in the asset record since the start of the parameter fiscal year.
- FBR Fixed Assets Begin Balance Outbound Interface to FCCS Report (INTFA007)
  - $\circ$   $\;$  Shows the beginning balances of the asset record for the parameter fiscal year.

When combined, the reports will show a beginning balance and changes to that balance resulting in a full view of end-of-year for Fixed Assets.

#### Generating INT-FA-006 and INT-FA-007

To generate the INT-FA-006 and INT-FA-007:

1. Log in to the NCFS portal with your credentials to access the system.

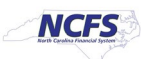

2. On the Home page, under the Tools tab, click the Reports and Analytics app.

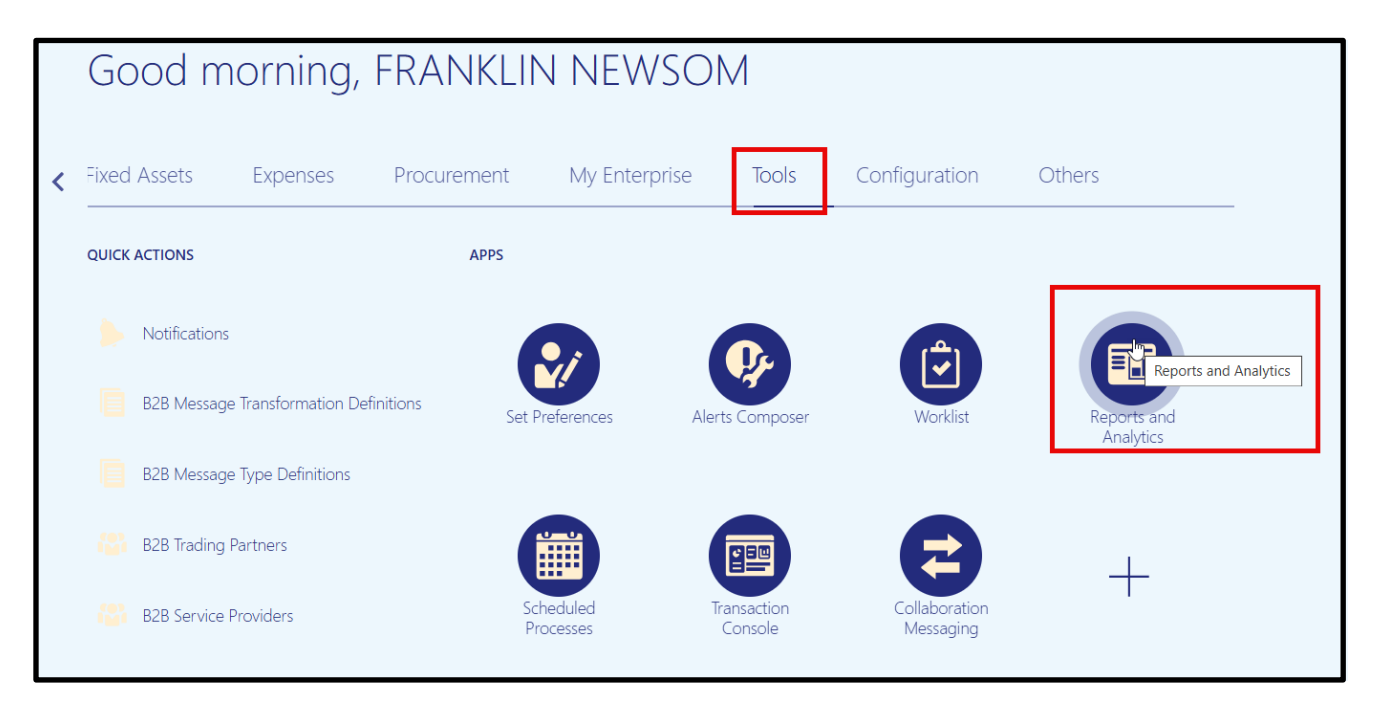

3. On the **Reports and Analytics** page, click Browse Catalogue.

|                                                                                                    |                               |                               | ☆ ᄆ ♀ 『                 |
|----------------------------------------------------------------------------------------------------|-------------------------------|-------------------------------|-------------------------|
| Reports and Analytics ⑦                                                                                                    |                               |                               | Browse Catalog          |
| All Folders »                                                                                                    |                               |                               |                         |
| Filter All types v Favorites Q Clear Filters                                                                                               |                               |                               |                         |
| Create •                                                                                                    |                               | Sort By                       | Last Updated Date 🗸 🔺 🔻 |
| NC Fixed Assets Invoice Report (RPTAP023).xdo  /shared/Custom/FBR Custom/Report/Accounts Payable/NC Fixed Assets Invoice Report (RPTAP023) | Created By<br>Last Updated By | Batch User<br>10/5/23 3:51 AM |                         |
| NC Fixed Assets Invoice Report (RPTAP023)                                                                                                  | Spatted By                    |                               |                         |

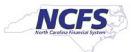

4. A new tab will open. Navigate to the Fixed Assets folder with the following path in the Folder pane: Shared Folders -> Custom -> FBR Custom -> Report -> Fixed Asset.

| 📋 Catalog                                                                                                |          | 💄 Ale                                                                                                    |
|----------------------------------------------------------------------------------------------------|----------|----------------------------------------------------------------------------------------------------|
| lb▼ 🤥 🖻 🖺 🤇 📾 ▼ 🛯 🐘 🖉 🗠 ▼ 🗁 ▼                                                                            | ×en      | Location /Shared Folders/Custom/FBR Custom/Report/Fixed Asset                                                           |
| 🖌 Folders 🗄 🗈                                                                                            | Type All | ▼ Sort Name A-Z ▼ □ Show More Details                                                                                   |
| My Folders                                                                                               |          | FBR Fixed Assets Begin Balance Outbound Interface to FCCS Report (INTFA007)   Last Expand More ▼                        |
| Common Content                                                                                           |          | FBR Fixed Assets Outbound Interface to FCCS Report (INTFA006)   Last Modified 6/16/2025<br>Expand More ▼                |
| Custom                                                                                                   |          | NC Asset Additions by Agencies Report (RPTFA013)   Last Modified 6/26/2024 6:18:22 AM   O <sub>V</sub><br>Expand More ▼ |
| <ul> <li>Customer Relationship Management</li> <li>FBR Custom</li> </ul>                                 |          | NC Asset Adjustments by Agencies Report (RPTFA014)   Last Modified 7/19/2024 10:20:28 AV Expand More ▼                  |
| Conversion                                                                                               |          | NC Asset Extract Register Report (RPTFA017)   Last Modified 10/5/2023 5:06:24 PM   Owner Ba Expand More ▼               |
| Report                                                                                                   |          | NC Asset List for Physical Counting Report (RPTFA010) Last Modified 2/17/2025 8:09:13 AM Expand More ▼                  |
| Accounts Receivable                                                                                      |          | NC Asset Retirements by Agencies Report (RPTFA016)   Last Modified 10/10/2024 5:05:33 AM Expand More ▼                  |
| <ul> <li>Budget</li> <li>Cash Management and Treasury</li> </ul>                                         |          | NC Asset Transfers by Agencies Report (RPTFA015)   Last Modified 10/5/2023 5:06:24 PM   Ox<br>Expand More ▼             |
| Expense     Fixed Asset                                                                                  |          | NC Asset Type Reconciliation Report (RPTFA012)   Last Modified 10/5/2023 5:06:24 PM   Owne Expand More ▼                |
| <ul> <li>FBR Fixed Assets Begin Balance Outbo</li> <li>FBR Fixed Assets Outbound Interface to</li> </ul> |          | NC Assets Interface Audit Trail Report (RPTFA005)   Last Modified 10/5/2023 5:06:25 PM   Own Expand More ▼              |
|                                                                                                    |          | NC Canceled Invoice Line Report (RPTFA001)   Last Modified 10/5/2023 5:06:25 PM   Owner Bat Expand More ▼               |
| ∡ Tasks                                                                                                  | _        | NC Deleted Capitalized Source Lines Deport (DBTEA002) Last Medified 40/E/2003 E/08/3E DA                                |

5. Below the FBR Fixed Asset Begin Balance Outbound Interface to FCCS Report (INTFA007), click the expand button. Once in the report folder, click the Open button.

| Catalog                                                                                                    |                  |          |                                                                                                    |                                                    | Alertst Home                              | Catalog                                    | Favorites 🔻             | Dashboards 🖥             | Create 🗸           | Open 🗸 💡                          |
|----------------------------------------------------------------------------------------------------|------------------|----------|----------------------------------------------------------------------------------------------------|----------------------------------------------------|-------------------------------------------|--------------------------------------------|-------------------------|--------------------------|--------------------|-----------------------------------|
| 116 - 多直 🖹 🤇 曲 - 🐻 /                                                                                                    | ∕⋳∊⊵∊            | × 🖻 🛱    | Location /Shared Folders/Custom/FBR Custom                                                                                                    | n/Report/Fixed Asset                               |                                           |                                            |                         | ▼ □\$                    | Show Hidden        | ltems 🕜                           |
| J Folders                                                                                                    | È in             | Type All | ▼ Sort Name A-Z                                                                                                    | Show More Details                                  |                                           |                                            |                         |                          |                    |                                   |
| My Folders                                                                                                    | î                |          | EBR Fixed Assets Begin Balance O<br>Expand More ▼                                                                                                    | utbound Interface to FCCS Report (INT              | FA007) Last Modified 6/1                  | 6/2025 5:07:5                              | 1 AM Owner              | Batch User               |                    |                                   |
| Common Content                                                                                                    | - 1              |          | FBR Fixed Assets Outbound Interfa<br>Expand More ▼                                                                                                    | ce to FCCS Report (INTFA006) Last Mo               | odified 6/16/2025 5:11:53 AM              | Owner Bate                                 | h User                  |                          |                    |                                   |
|                                                                                                    |                  |          |                                                                                                    |                                                    |                                           |                                            |                         |                          |                    |                                   |
| Catalog                                                                                                    |                  |          |                                                                                                    |                                                    | Alerts!                                   | Home Cat                                   | alog Favori             | ites 👻 Dashbo            | oards 🗸 Cre        | ate 🗸 Open                        |
| ੰ ] Catalog<br>।।ि • ि∕ ⊕ का ि ि ् का •   कि                                                                                                    | / 4 × 2 ×        | ×eii     | Location /Shared Folders/Custom/FBR Cu                                                                                                    | stom/Report/Fixed Asset/FBR Fixed Assets Begin Ba  | Alertsi<br>alance Outbound Interface to F | Home Cat                                   | alog Favori<br>ITFA007) | ites <del>√</del> Dashbo | oards <b>▼</b> Cre | ate                               |
| <ul> <li><b>[]</b> Catalog</li> <li>116 ▼ № ⊕ in</li></ul>                                                                                                 | / 4 • P •<br>• • | X 🗈 🖥    | Location /Shared Folders/Custom/FBR Custom/FBR | stoni/Report/Fixed Asset/FBR Fixed Assets Begin Ba | Alertsi alance Outbound Interface to F    | Home Cat                                   | alog Favori<br>ITFA007) | ites                     | ards ▼ Cre         | ate <b>v</b> Open<br>lidden Items |
| Ib ▼ A⊕ Im     Im     Q     Im     Im       Ib ▼ A⊕ Im     Im     Q     Im     Im       Im     Folders       Im     My Folders       Im     Shared Folders | / A+ 0+<br>E 10  | X 🖡 🖥    | Location /Shared Folders/Custom/FBR Custom/FBR Custom/FBR Custom/FBR Custom/FBR Fixed Assets Begin Balance Outboo Properties More                                                                                                    | stom/Report/Fixed Asset/FBR Fixed Assets Begin Ba  | Alerts! Alerts! TFA007) Last Modified 6/  | Home Cat<br>CCS Report (IN<br>16/2025 5:07 | ITFA007)<br>52 AM Own   | ites  Dashbo             | eards              | ate                               |

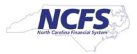

6. Ensure the parameter values are correct then click Apply. INT-FA-007 will begin to generate as a download.

| â | FBR Fixed Assets Begin Balance Outbound Interface                                        | Home Catal | og Favorites <del>v</del> | Dashboards 👻 | Create 🗸 | Open 👻 |  |
|---|------------------------------------------------------------------------------------------|------------|---------------------------|--------------|----------|--------|--|
|   | Fiscal Year 2025   Book Selection AGENCY 0200 GASB BOOK   Apply  FBR FA Begin Balance FC |            |                           | 6 ⊞          | X ×      | ¢ 0    |  |

7. Click Catalog to go back to the folder structure. Repeat steps 5 and 6 for INT-FA-006.

| ₭ FBR Fixed Assets Begin Balance Outbound Interface                                        | Home Catalog | Favorites   Dashboards   Create   Open |
|--------------------------------------------------------------------------------------------|--------------|----------------------------------------|
| Fiscal Year 2025    Book Selection AGENCY 0200 GASB BOOK    Apply  FBR FA Begin Balance FC |              | 5 := ∑ < ¢ Ø                           |

#### Combining INT-FA-006 and INT-FA-007

To combine the INT-FA-006 and INT-FA-007:

- 1. Once both reports have downloaded, open both in Excel.
- In this QRG, we will be taking data from INT-FA-007 and combining it with INT-FA-006 for both tabs of the excel reports. Open INT-FA-007 and navigate to the FA Outbound Detail Report tab. Find the last row number of your report. In this example, our last row is 4,144.

| A1          | $1 \qquad \checkmark  i  \times  \checkmark  f_x  \lor$ | AGENCY 0200 GASB BOOK       |                                             |                             |                                                       |                                            |             |                  |                  |           |
|-------------|---------------------------------------------------------|-----------------------------|---------------------------------------------|-----------------------------|-------------------------------------------------------|--------------------------------------------|-------------|------------------|------------------|-----------|
| 1           | А                                                       | В                           | С                                           | D                           | E                                                     | F                                          | G           | н                | 1                | J         |
| 1<br>2<br>3 | North Caroli                                            | CFFS<br>In Financial System | Fixed                                       | North<br>O<br>d Assets Begi | Carolina Finar<br>ffice of State Co<br>n Balance Outb | ncial System<br>ntroller<br>ound Interface | to FCCS     |                  |                  |           |
| 4<br>5      |                                                         | $\searrow$                  |                                             |                             | 06/17/2025 10:32:25                                   | AM                                         |             |                  |                  |           |
| 6           | Parameters                                              |                             | r                                           |                             |                                                       |                                            |             |                  |                  |           |
| 7           | Fiscal Year                                             | 2025                        | -                                           |                             |                                                       |                                            |             |                  |                  |           |
| 8           | Book Selection                                          | ASSET BOOK FOR GASB         |                                             |                             |                                                       |                                            |             |                  |                  |           |
| 9           | <u>A</u>                                                | TROUT DO OTET OT OTROD      | 1                                           |                             |                                                       |                                            |             |                  |                  |           |
| 10          | Agency                                                  | Asset Number                | Asset Desc                                  | Entered Period              | Effective Period                                      | In Service Date                            | Asset Type  | Transaction Type | Transaction Date | GASB Fund |
| 138         | AGENCY 0200 GASB BOOK                                   | 1303647                     | SBITA: PRESIDIO (1/2/23-1/1/26)             |                             |                                                       | 01/02/2023                                 | CAPITALIZED |                  |                  | 11000G 1  |
| 139         | AGENCY 0200 GASB BOOK                                   | 1303648                     | SBITA: AXON ENTERPRISES<br>(7/2/23-6/30/33) |                             |                                                       | 07/02/2023                                 | CAPITALIZED |                  |                  | 11000G 10 |
| 140         | AGENCY 0200 GASB BOOK                                   | 1303648                     | SBITA: AXON ENTERPRISES<br>(7/2/23-6/30/33) |                             |                                                       | 07/02/2023 CAPITALIZED                     |             |                  |                  | 11000G 10 |
| 14:         | AGENCY 0200 GASB BOOK                                   | 1303649                     | SBITA: PRESIDIO (7/28/23-<br>7/27/26)       |                             |                                                       | 07/28/2023                                 | CAPITALIZED |                  |                  | 11000G 10 |
| 142         | AGENCY 0200 GASB BOOK                                   | 1303649                     | SBITA: PRESIDIO (7/28/23-<br>7/27/26)       |                             |                                                       | 07/28/2023                                 | CAPITALIZED |                  |                  | 11000G 10 |
| 143         | AGENCY 0200 GASB BOOK                                   | 1303650                     | SBITA: DELL (5/1/23 - 4/30/26)              |                             |                                                       | 05/01/2023                                 | CAPITALIZED |                  |                  | 11000G 10 |
| 1140        | 4 AGENCY 0200 GASB BOOK                                 | 1303650                     | SBITA: DELL (5/1/23 - 4/30/26)              |                             |                                                       | 05/01/2023                                 | CAPITALIZED |                  |                  | 11000G 10 |

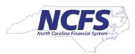

3. In the cell navigator type the following:

#### A11:X(Row)

(Row) is equal to the last row of your report. In this example, we typed A11:X4144 into our cell navigator. Then, click enter to select the data.

| 7                          | 11:X4144 : $\times \checkmark f_2$ | AGENCY 0200 GASB BOOK      |                                                                               |                                 |                                                                               |                                            |             |                  |
|----------------------------|------------------------------------|----------------------------|-------------------------------------------------------------------------------|---------------------------------|-------------------------------------------------------------------------------|--------------------------------------------|-------------|------------------|
|                            | А                                  | В                          | С                                                                             | D                               | E                                                                             | F                                          | G           | Н                |
| 1<br>2<br>3<br>4<br>5<br>6 | Parameters                         |                            | •   Fixed                                                                     | North (<br>Of<br>d Assets Begin | Carolina Finar<br>ffice of State Co<br>n Balance Outbo<br>06/17/2025 10:32:25 | ncial System<br>ntroller<br>ound Interface | to FCCS     |                  |
| 7                          | Fiscal Year                        | 2025                       |                                                                               |                                 |                                                                               |                                            |             |                  |
|                            | Book Selection                     | AGENCY 0200 GASB BOOK-0200 |                                                                               |                                 |                                                                               |                                            |             |                  |
| 9                          |                                    | ASSET BOOK FOR GASE        |                                                                               |                                 |                                                                               |                                            |             |                  |
| 10                         | Agency                             | Asset Number               | Asset Desc                                                                    | Entered Period                  | Effective Period                                                              | In Service Date                            | Asset Type  | Transaction Type |
| 11                         | AGENCY 0200 GASB BOOK              | 1004404                    | SCJ LIBRARY<br>(VOLS/MICRFICHE/FILM/COLL<br>ECTIONS) SUPREME COURT            |                                 |                                                                               | 08/01/2005                                 | CAPITALIZED |                  |
| 12                         | AGENCY 0200 GASB BOOK              | 1006195                    | ANTIQUES: 1800-1820<br>MAHOGANY BOOKCASE 2PC<br>PAIR SWING DOORS 17<br>GLAZED |                                 |                                                                               | 01/01/2013                                 | CAPITALIZED |                  |
| 13                         | AGENCY 0200 GASB BOOK              | 1004374                    | BUILDING(OVER 500 SQ FT) 901<br>CORPORATE CENTER DRIVE<br>PROPERTY            |                                 |                                                                               | 12/01/2008                                 | CAPITALIZED |                  |

- 4. Copy this data (keyboard shortcut ctrl+c).
- 5. Navigate from INT-FA-007 to INT-FA-006.
- 6. In the A column cell of the first blank row at the bottom of INT-FA-006, paste the data from INT-FA-007.

| A33    | 301 $\checkmark$ : $\times \checkmark f_x \checkmark$ | AGENCY 0200 GASB BOOK      |                              |                |                                     |                           |                                         |                  |                  |        |
|--------|-------------------------------------------------------|----------------------------|------------------------------|----------------|-------------------------------------|---------------------------|-----------------------------------------|------------------|------------------|--------|
|        | А                                                     | В                          | С                            | D              | E                                   | F                         | G                                       | н                | 1                | J      |
| 1<br>2 |                                                       | CFS<br>to Financial System |                              | North<br>O     | Carolina Finar<br>ffice of State Co | ncial System<br>Introller | 0                                       |                  |                  |        |
| 3      |                                                       |                            | ¢                            | Fixed Asse     |                                     | terface to FCC            | 5                                       |                  |                  |        |
| 4      |                                                       |                            |                              |                | 06/1//2025 10:56:1                  | AM                        |                                         |                  |                  |        |
| 6      | Parameters                                            |                            |                              |                |                                     |                           |                                         |                  |                  |        |
| 7      | Fiscal Year                                           | 2025                       |                              |                |                                     |                           |                                         |                  |                  |        |
|        | Book Selection                                        | AGENCY 0200 GASB BOOK-0200 |                              |                |                                     |                           |                                         |                  |                  |        |
| 8      |                                                       | ASSET BOOK FOR GASB        |                              |                |                                     |                           |                                         |                  |                  |        |
| 10     | Agency                                                | Asset Number               | Asset Desc                   | Entered Period | Effective Period                    | In Service Date           | Asset Type                              | Transaction Type | Transaction Date | GASB F |
|        | AGENCY 0200 GASB BOOK                                 | 1303649                    | SBITA: PRESIDIO (7/28/23-    | Aug-2024       | Aug-2024                            | 07/28/2023                | CAPITALIZED                             | FULL RETIREMENT  | 08/28/2024       | 11000G |
| 3298   |                                                       |                            | 7/27/26)                     | _              |                                     |                           |                                         |                  |                  |        |
| 2200   | AGENCY 0200 GASB BOOK                                 | 1310777                    | SBITA: PRESIDIO CISCO        | Oct-2024       | Jul-2024                            | 07/01/2024                | CAPITALIZED                             | ADDITION         | 07/01/2024       | 11000G |
| 3299   | ACTINICS 0200 GASB BOOK                               | 1310777                    | SECURITY (//1/24-6/30/29)    | Oct-2024       | Ju1_2024                            | 07/01/2024                | CAPITALIZED                             | ADDITION         | 07/01/2024       | 11000G |
| 0500   |                                                       | 1910///                    | SECURITY (7/1/24-6/30/29)    | 0002021        | 1021021                             | 01/01/2021                | CITITIE                                 | inspirion        | 01/01/2021       |        |
|        | AGENCY 0200 GASB BOOK                                 | 1004404                    | SCJ LIBRARY                  |                |                                     | 08/01/2005                | CAPITALIZED                             |                  |                  | 11000G |
| 2201   |                                                       |                            | (VOLS/MICRFICHE/FILM/COLL    |                |                                     |                           |                                         |                  |                  |        |
| 5501   | AGENCY 0200 GASB BOOK                                 | 1006195                    | ANTIQUES: 1800-1820          |                |                                     | 01/01/2013                | CAPITALIZED                             |                  |                  | 11000G |
| _      |                                                       | -                          | MAHOGANY BOOKCASE 2PC        |                |                                     | 01/01/2010                | 0.1111111111111111111111111111111111111 |                  |                  |        |
|        |                                                       |                            | PAIR SWING DOORS 17          |                |                                     |                           |                                         |                  |                  |        |
| 3302   |                                                       |                            | GLAZED                       |                |                                     |                           |                                         |                  |                  |        |
|        | AGENCY 0200 GASB BOOK                                 | 1004374                    | BUILDING(OVER 500 SQ FT) 901 |                |                                     | 12/01/2008                | CAPITALIZED                             |                  |                  | 11000G |
| 3303   |                                                       |                            | PROPERTY                     |                |                                     |                           |                                         |                  |                  |        |

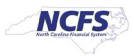

7. Repeat steps 2 through 4 for the FA Outbound Summary Report tab.

| A3 | 30 $_{\rm v}$ $\sim$ 1 $\times$ $_{\rm fx}$ agency 0200 gasb book $\sim$ |                             |               |               |          |           |               |        |              |           |              |               |
|----|--------------------------------------------------------------------------|-----------------------------|---------------|---------------|----------|-----------|---------------|--------|--------------|-----------|--------------|---------------|
|    | 1                                                                        | -                           | -             |               | -        | -         | -             |        |              |           |              |               |
| 4  | A                                                                        | В                           | С             | D             | E        | F         | G             | Н      |              | J         | K            | ·             |
| 6  | Parameters                                                               | 2025                        | 1             |               |          |           |               |        |              |           |              |               |
| /  | Fiscal Year                                                              | 2025                        |               |               |          |           |               |        |              |           |              |               |
|    | Book Selection                                                           | AGENCY 0200 GASB BOOK-0200  |               |               |          |           |               |        |              |           |              | 1             |
| 0  |                                                                          | ASSET BOOK FOR GASE         | I             |               |          |           |               |        |              |           |              |               |
| 10 | Agency                                                                   | Asset Category              | FCCS Account  | FCCS Function | Function | GASB Fund | Begin         | PY Add | Add          | PY Deduct | Deduct       | Ending        |
| 11 | AGENCY 0200 GASB BOOK                                                    | 2                           | 12710000      | 7             | 7COST    | 11000G    | 34,225,417.57 |        |              |           |              | 34,225,417.57 |
| 12 | AGENCY 0200 GASB BOOK                                                    | 2                           | 12791000      | 7             | 7DEPR    | 11000G    | 9,629,510.92  |        |              |           |              | 9,629,510.92  |
| 13 | AGENCY 0200 GASB BOOK                                                    | 2A                          | 12710100      | 7             | 7COST    | 11000G    | 2,428,933.00  |        |              |           |              | 2,428,933.00  |
| 14 | AGENCY 0200 GASB BOOK                                                    | 2A                          | 12797100      | 7             | 7DEPR    | 11000G    | 562,875.76    |        |              |           |              | 562,875.76    |
| 15 | AGENCY 0200 GASB BOOK                                                    | 3                           | 12732000      | 7             | 7COST    | 11000G    | 51,737,071.10 |        |              |           |              | 51,737,071.10 |
| 16 | AGENCY 0200 GASB BOOK                                                    | 3                           | 12732000      | 7             | 7COST    | 12090G    | 1,653,789.99  |        |              |           |              | 1,653,789.99  |
| 17 | AGENCY 0200 GASB BOOK                                                    | 3                           | 12732000      | 7             | 7COST    | 39140G    | 467,214.48    |        |              |           |              | 467,214.48    |
| 18 | AGENCY 0200 GASB BOOK                                                    | 3                           | 12793600      | 7             | 7DEPR    | 11000G    | 20,969,933.93 |        |              |           |              | 20,969,933.93 |
| 19 | AGENCY 0200 GASB BOOK                                                    | 3                           | 12793600      | 7             | 7DEPR    | 12090G    | 591,305.25    |        |              |           |              | 591,305.25    |
| 20 | AGENCY 0200 GASB BOOK                                                    | 3                           | 12793600      | 7             | 7DEPR    | 39140G    | 151,844.22    |        |              |           |              | 151,844.22    |
| 21 | AGENCY 0200 GASB BOOK                                                    | 4                           | 12741000      | 7             | 7COST    | 11000G    | 13,591,922.00 |        |              |           |              | 13,591,922.00 |
| 22 | AGENCY 0200 GASB BOOK                                                    | 5                           | 12729000      | 7             | 7COST    | 11000G    | 1,130,970.31  |        |              |           |              | 1,130,970.31  |
| 23 | AGENCY 0200 GASB BOOK                                                    | 5                           | 12792000      | 7             | 7DEPR    | 11000G    | 200,380.22    |        |              |           |              | 200,380.22    |
| 24 | AGENCY 0200 GASB BOOK                                                    | 8A                          | 12753000      | 7             | 7COST    | 11000G    | 995,595.61    |        |              |           |              | 995,595.61    |
| 25 | AGENCY 0200 GASB BOOK                                                    | 8A                          | 12753000      | 7             | 7COST    | 12090G    | 295,433.66    |        |              |           |              | 295,433.66    |
| 26 | AGENCY 0200 GASB BOOK                                                    | 8A                          | 12795200      | 7             | 7DEPR    | 11000G    | 78,585.31     |        |              |           |              | 78,585.31     |
| 27 | AGENCY 0200 GASB BOOK                                                    | 8A                          | 12795200      | 7             | 7DEPR    | 12090G    | 66,472.52     |        |              |           |              | 66,472.52     |
| 28 | AGENCY 0200 GASB BOOK                                                    | 8D                          | 12754000      | 7             | 7COST    | 11000G    | 10,463,262.83 |        |              |           |              | 10,463,262.83 |
| 29 | LO (Ctrl) * 0200 GASB BOOK                                               | 8D                          | 12797400      | 7             | 7DEPR    | 11000G    | 752,756.38    |        |              |           |              | 752,756.38    |
| 30 | AGENCY 0200 GASB BOOK                                                    | 3                           | 12732000      | 7             | 7COST    | 11000G    | 0.00          | 0.00   | 8,563,970.21 | 0.00      | #########    | 1,129,033.84  |
| 31 | AGENCY 0200 GASB BOOK                                                    | 3                           | 12732000      | 7             | 7COST    | 12090G    | 0.00          | 0.00   | 91,162.28    | 0.00      | (110,755.33) | (19,593.05)   |
| 32 | AGENCY 0200 GASB BOOK                                                    | ſ <b></b>                   | 12732000      | 7             | 7COST    | 39140G    | 0.00          | 0.00   | 0.00         | 0.00      | (467,214,48) | (467,214.48)  |
|    | < > FA Outbound                                                          | Detail Report FA Outbound S | ummary Report | +             |          |           | : •           |        |              |           |              |               |

8. With the two reports combined, you are able to filter on a single asset number to see the full view of an asset.

# Wrap-Up

Generate and combine INT-FA-006 and INT-FA-007 using the steps above.

## **Additional Resources**

• FA 100: Asset Manager (ILT)

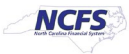